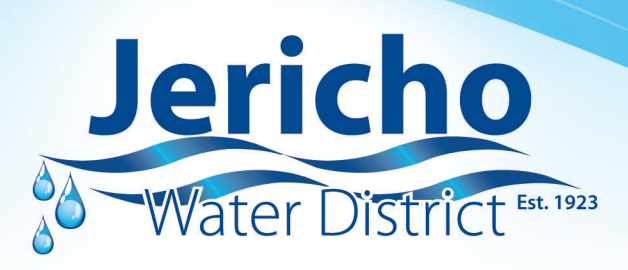

## EyeOnWater Steps to Sign Up!

## (Mobile Instructions)

- 1. Visit the Android/iPhone app store.
- 2. Search for EyeOnWater<sup>®</sup>.
- 3. Download app Once downloaded a water drop icon will appear on your home screen.
- 4. Click on icon to open the app. A "Welcome to EyeOnWater®" Screen will appear.
- 5. Click Sign up.
- 6. Enter your account number and service address zip code ---> Click continue.
- 7. Verify account by clicking on "Yes, that's me" at the bottom of the page.
- 8. Enter your name, email address and password. (Passwords must be 8 to 16 characters long.) If you agree to the Terms of Use, check the box ---> Click Submit.
- **9.** Check your email for the EyeOnWater<sup>®</sup> verification message. Click the link in the email to verify your address.
- 10. Return to the app and click "I've Verified My Email".
- **11.** Choose whether you want push notifications or not and then begin using EyeOnWater<sup>®</sup>.

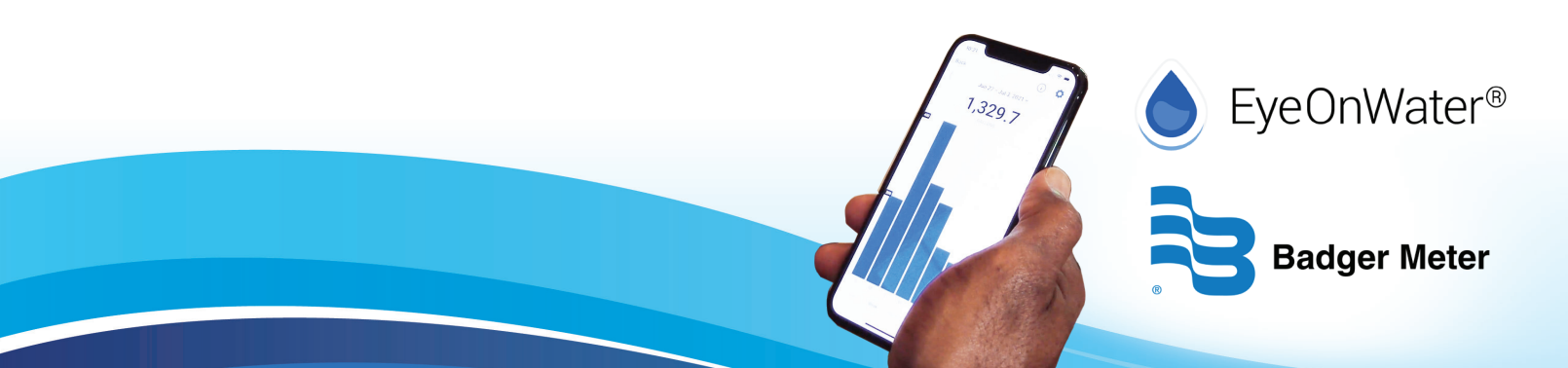